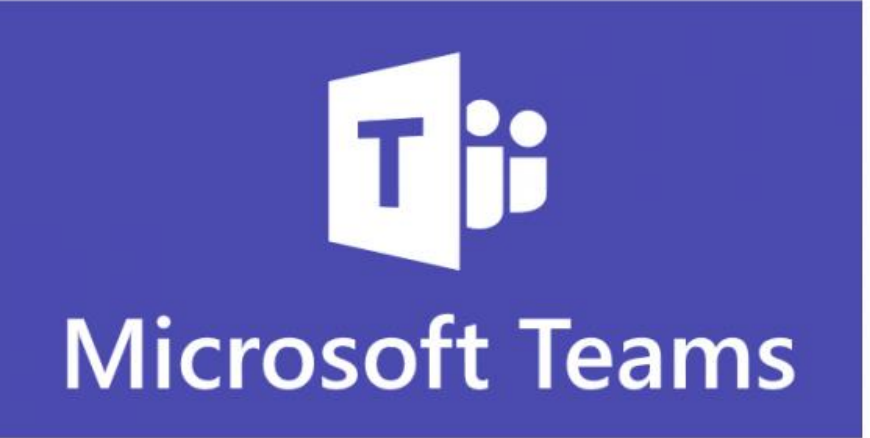

# Cours en ligne via TEAMS

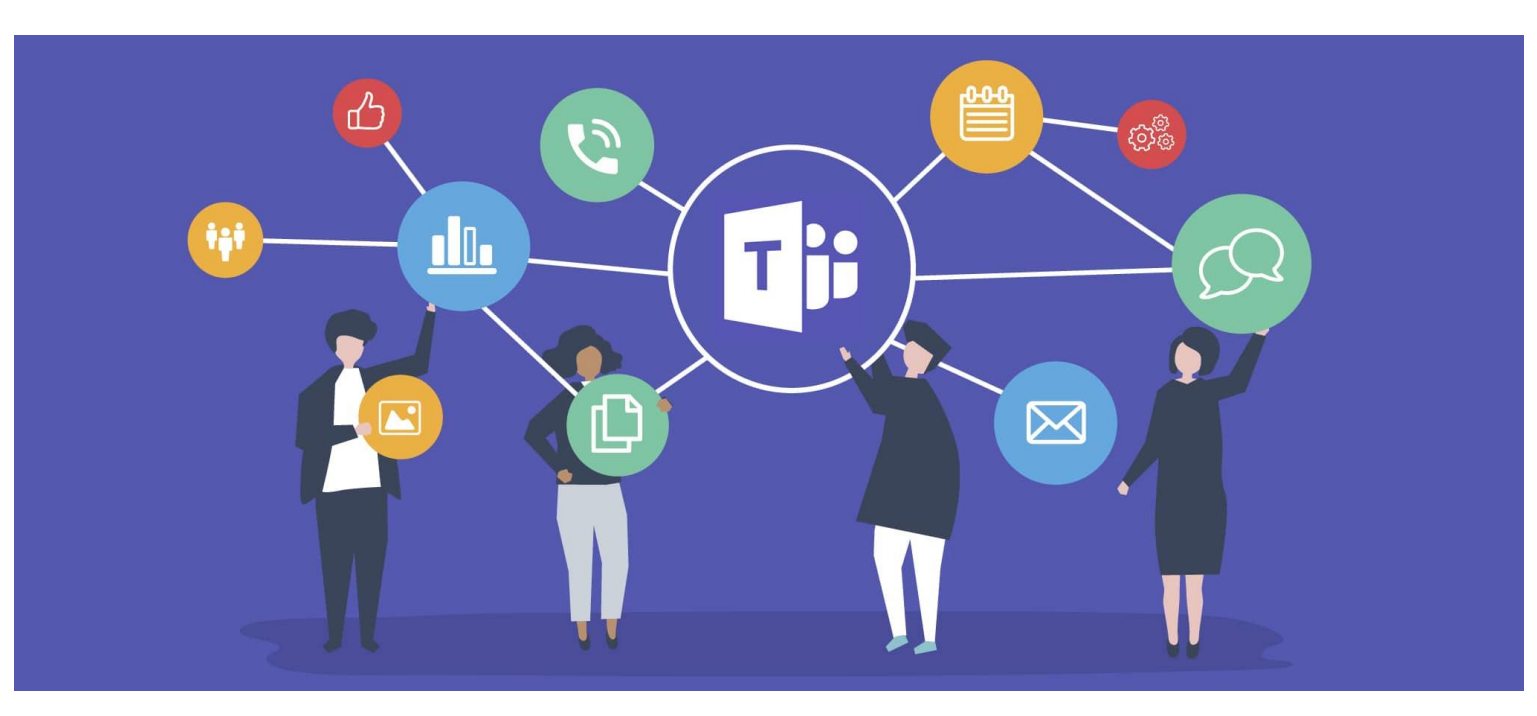

# Introduction

Pour participer à un cours et/ou réunion sur TEAMS, il n'est pas nécessaire de télécharger l'application.

Les diapositives suivantes vous expliquent comment vous connecter via l'invitation que vous recevrez par mail.

Si vous souhaitez quand même activer l'application sur votre ordinateur ou votre smartphone, vous trouverez les informations nécessaires en fin de présentation.

# Convocation au cours par mail

Madame Algoet vous enverra par mail une invitation au cours

Il vous suffit de cliquer sur « Accepter »

| √ Ac    | cepter 🝷 🥐 Provisoire 👻 🗙 Refuser 👻 🐯 Proposition d'un nouvel horaire 👻 📆 Calendrier | 2 |  |  |  |
|---------|--------------------------------------------------------------------------------------|---|--|--|--|
|         | mar. 22/09/2020 11:20                                                                |   |  |  |  |
|         | ALGOET Christine                                                                     |   |  |  |  |
|         | DES BASE                                                                             |   |  |  |  |
| Obligat | toire VAN CALCK Nancy                                                                |   |  |  |  |
| 🕜 Veu   | uillez répondre.                                                                     | ~ |  |  |  |
| Date/   | /heure vendredi 9 octobre 2020 08:00-08:30 Emplacement Réunion Microsoft Teams       | ~ |  |  |  |
| 08      | DES BASE; Réunion Microsoft Teams; ALGOET Christine                                  |   |  |  |  |
| 09      |                                                                                      |   |  |  |  |
| 10      |                                                                                      | - |  |  |  |

Rejoindre la réunion Microsoft Teams

En savoir plus sur Teams Options de réunion

Le mail disparait de votre boîte de réception mais l'évènement est enregistré dans votre agenda de messagerie.

| ✓ septembre 2020 |    |    |    | •  | <  | 4  | 9 octobre 2020 |    |                                                     |
|------------------|----|----|----|----|----|----|----------------|----|-----------------------------------------------------|
| LU               | MA | ME | JE | VE | SA | DI |                |    | 5 000510 2020                                       |
| 31               | 1  | 2  | 3  | 4  | 5  | 6  |                |    | Calendrier - christine.algoet@uclouvain.be 🗙        |
| 7                | 8  | 9  | 10 | 11 | 12 | 13 |                |    | VENDREDI                                            |
| 14               | 15 | 16 | 17 | 18 | 19 | 20 |                |    | Q                                                   |
| 21               | 22 | 23 | 24 | 25 | 26 | 27 |                |    | 5                                                   |
| 28               | 29 | 30 |    |    |    |    |                |    |                                                     |
|                  |    |    |    |    |    |    |                | 08 | DES BASE; Réunion Microsoft Teams; ALGOET Christine |
| octobre 2020     |    |    |    |    |    |    |                |    |                                                     |
| LU               | MA | ME | JE | VE | -0 | DI |                | 09 |                                                     |
|                  |    |    | 1  | 2  | 3  | 4  |                |    |                                                     |
| 5                | 6  | 7  | 8  | 9  | 10 | 11 |                | 10 |                                                     |
| 12               | 13 | 14 | 15 | 16 | 17 | 18 |                |    |                                                     |
| 19               | 20 | 21 | 22 | 23 | 24 | 25 |                | 11 |                                                     |
| 26               | 27 | 28 | 29 | 30 | 31 | 1  |                |    |                                                     |
| 2                | 3  | 4  | 5  | 6  | 7  | 8  |                | 10 |                                                     |
|                  |    |    |    |    |    |    |                | 12 |                                                     |

Il vous suffit de double cliquer sur l'évènement pour récupérer le lien qui vous permettra de rejoindre la réunion

Cliquez sur « Rejoindre la réunion Microsoft Teams »

| ₹       | À              | VAN CALCK Nancy                             |  |  |  |  |  |  |
|---------|----------------|---------------------------------------------|--|--|--|--|--|--|
| Envoyer | Objet          | DES BASE                                    |  |  |  |  |  |  |
| à jour  | Emplacement    | Réunion Microsoft Teams                     |  |  |  |  |  |  |
|         | Heure de début | ven. 09/10/2020 🔢 08:00 👻 🗌 Journée entière |  |  |  |  |  |  |
|         | Heure de fin   | ven. 09/10/2020 08:30 -                     |  |  |  |  |  |  |

#### Rejoindre la réunion Microsoft Teams

En savoir plus sur Teams | Options de réunion

### La fenêtre suivante s'ouvre :

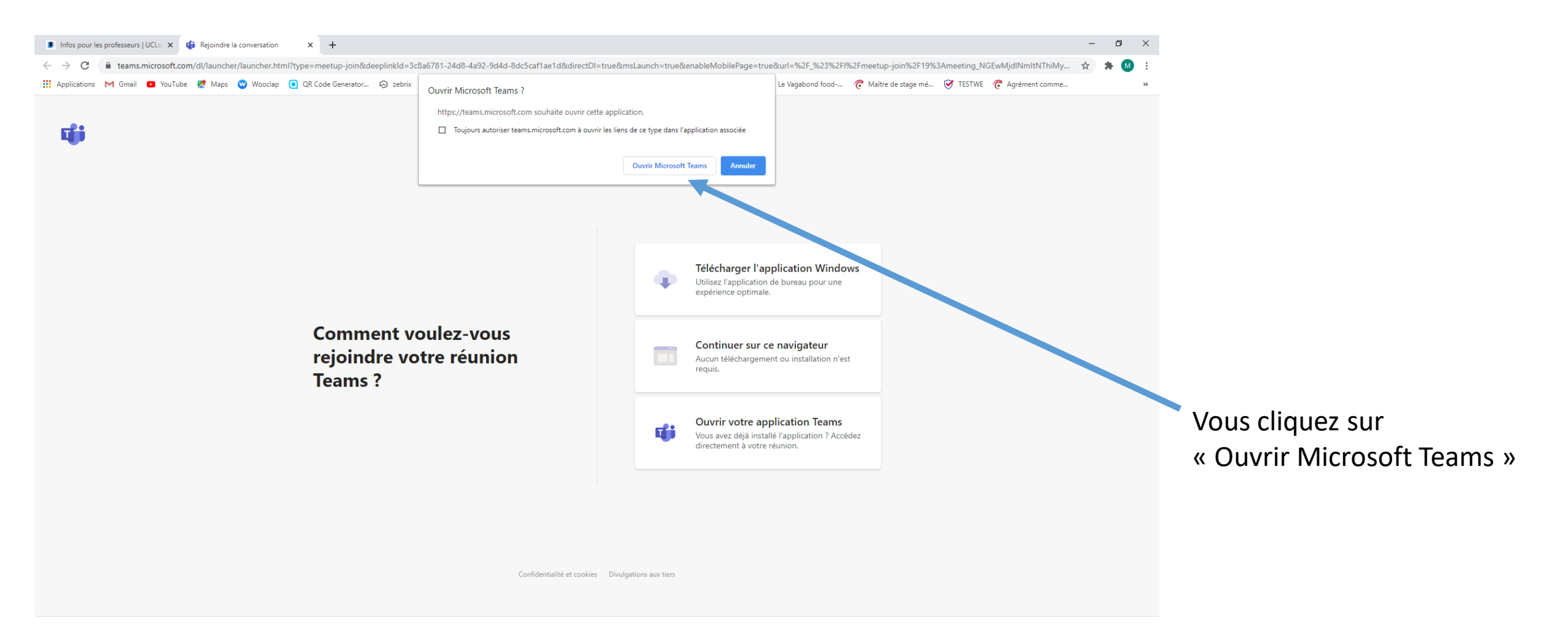

### La fenêtre suivante s'ouvre :

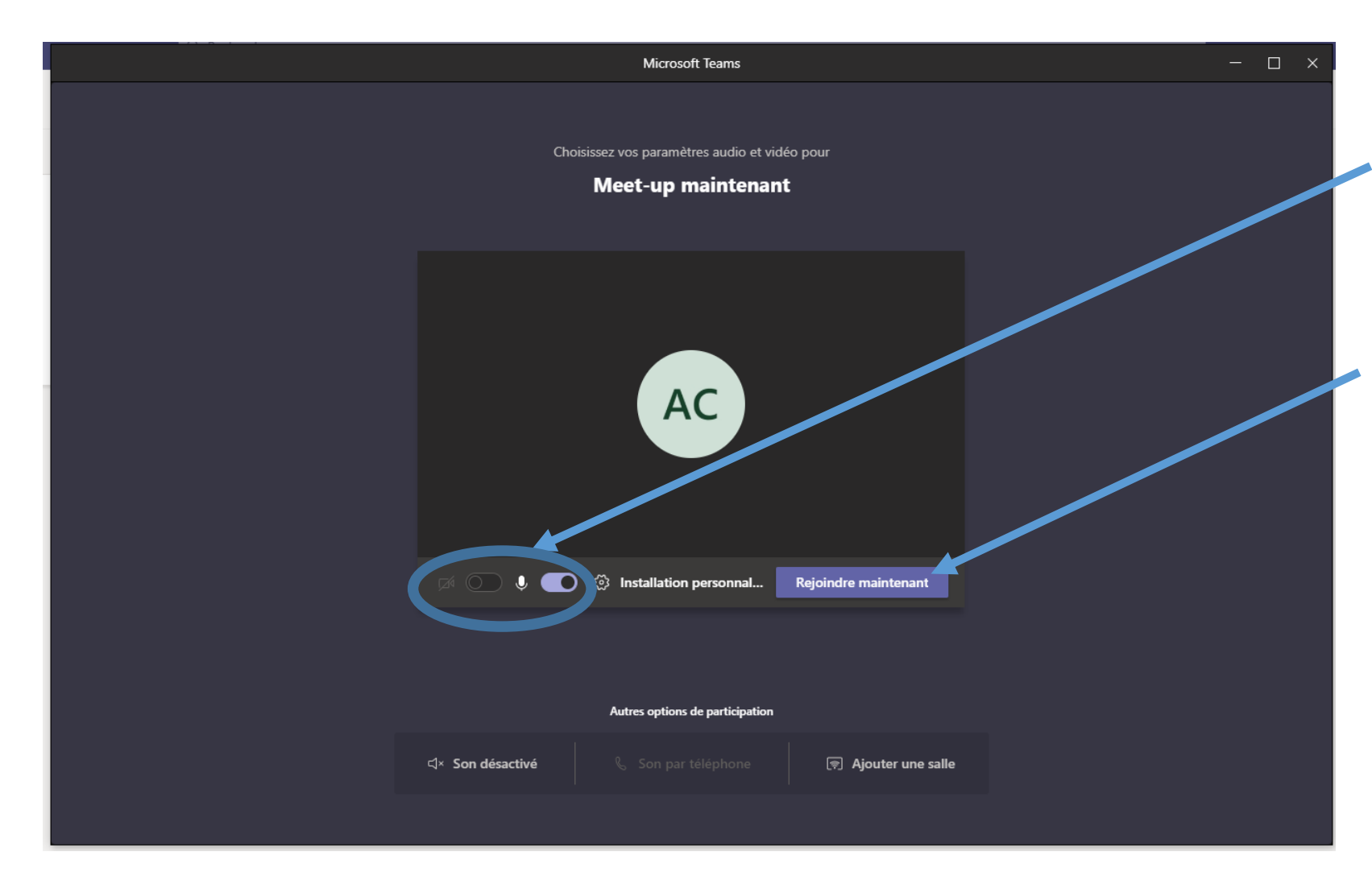

Vous pouvez déjà à ce niveau-là choisir de brancher votre caméra et votre micro (pour des cours, merci de laisser votre micro « fermé »)

Vous cliquez sur « Rejoindre maintenant »

Madame Algoet en tant qu'organisatrice de la réunion recevra dès lors une notification que vous êtes en « salle d'attente » pour accéder au cours et elle devra vous « accepter » pour que vous puissiez participer à l'évènement

Voilà vous êtes connecté !

# Outils disponibles lors de la connexion

Voici la « barre d'outils » de TEAMS :

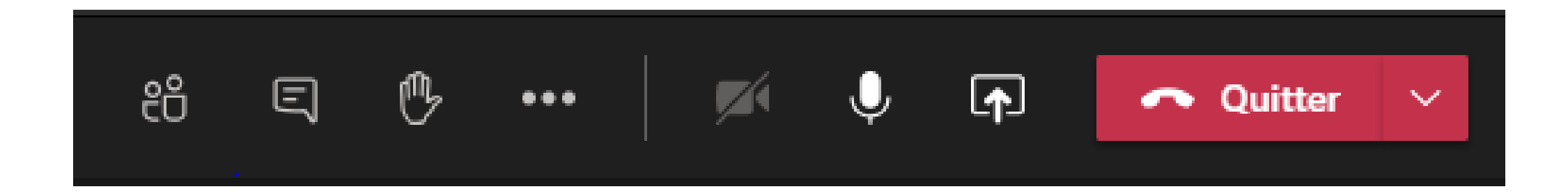

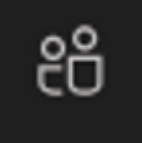

#### Afficher les participants

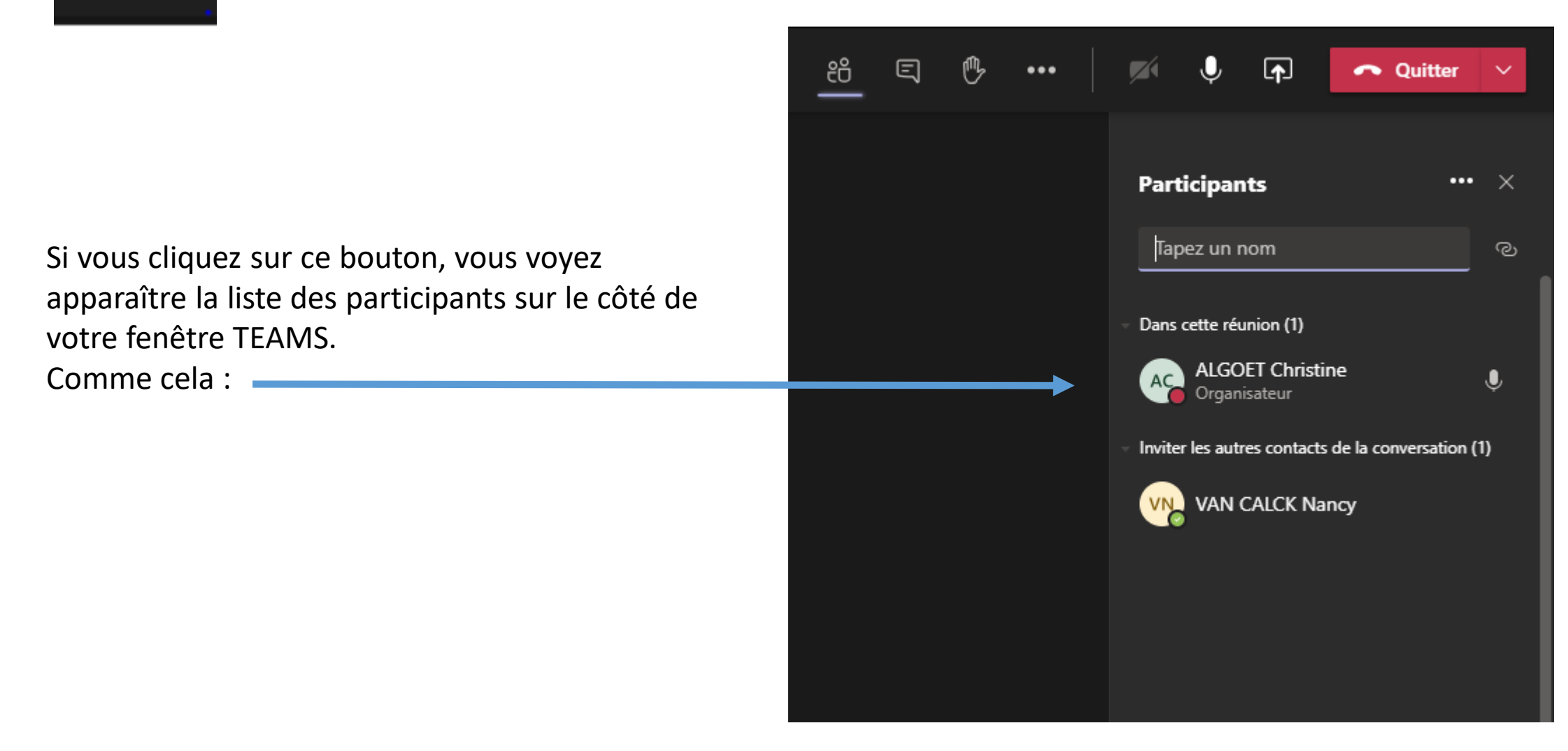

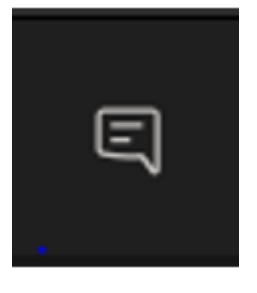

#### Afficher la conversation

Possibilité d'interagir par écrit durant le cours sur le côté de votre fenêtre TEAMS. Comme cela :

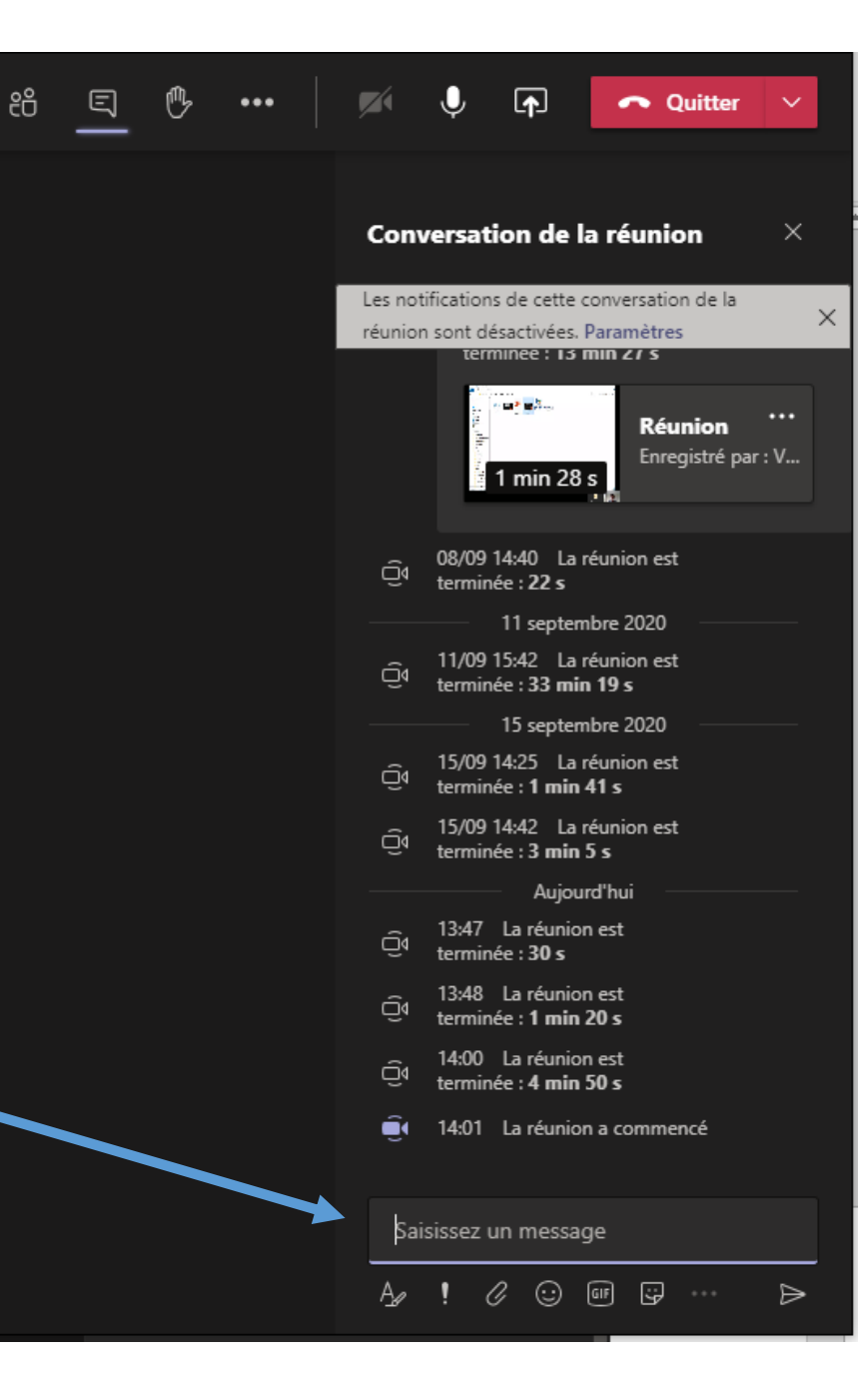

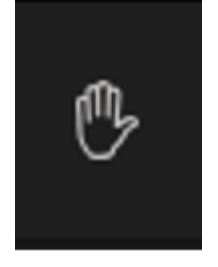

#### Lever la main

Si vous souhaitez prendre la parole, il vous suffit de cliquer sur ce bouton pour le signaler à l'enseignant ainsi qu'aux autres participants.

Lorsque l'enseignant mentionnera votre nom, il vous suffira de brancher votre micro.

Une fois votre prise de parole terminée, il faut éteindre votre micro et rappuyer sur le bouton pour faire disparaitre l'icône à côté de votre nom.

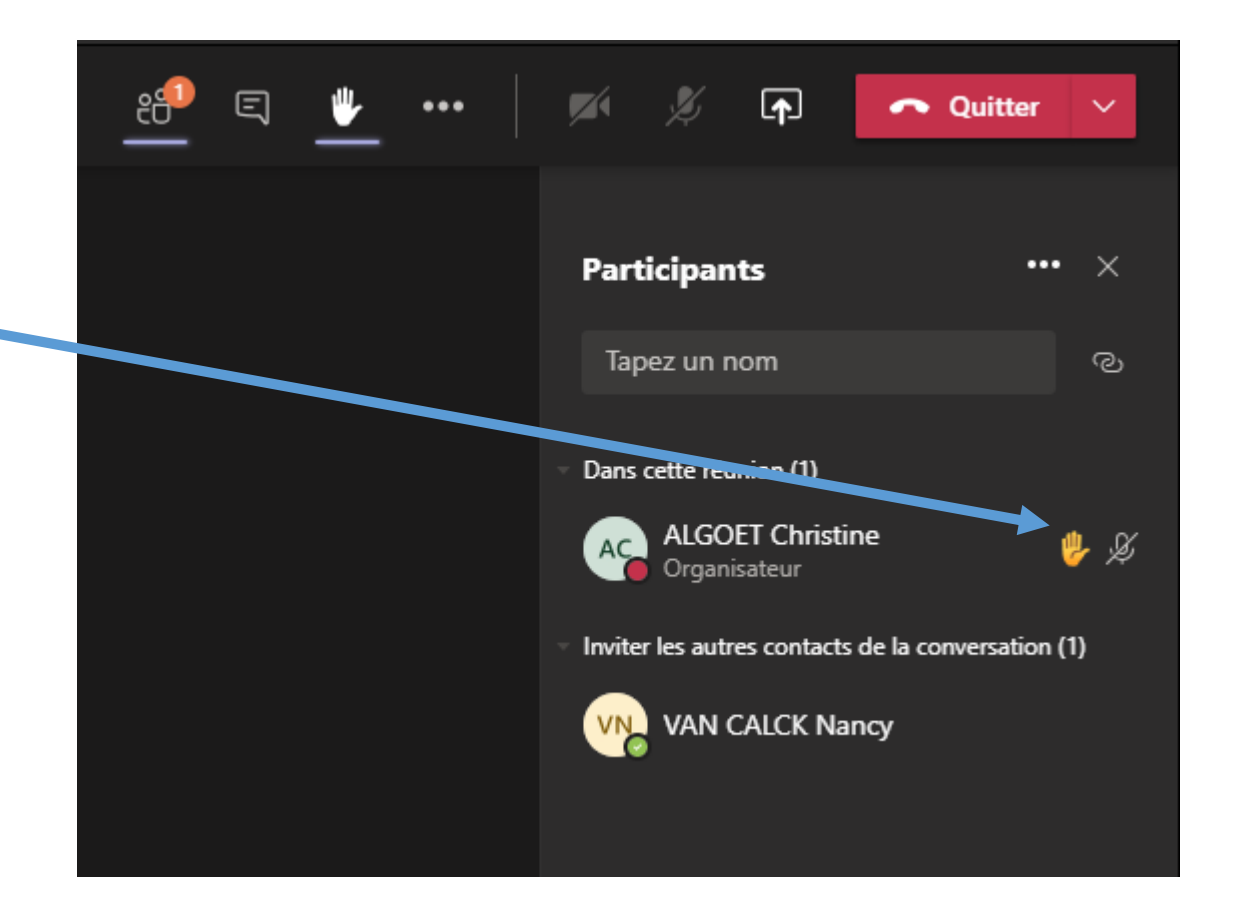

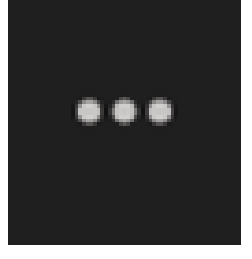

#### Autres actions

Ce bouton « Autres actions » servira surtout à l'enseignant afin de démarrer et de désactiver l'enregistrement du cours.

Si un cours est enregistré, chaque participant recevra un avertissement comme quoi le cours est enregistré et chaque participant recevra dans la conversation, en fin de connexion, un lien vers l'enregistrement.

Afficher les paramètres de périphérique Ħ Afficher les notes de réunion Passer en mode plein écran Afficher les effets d'arrière-plan ::: Clavier Démarrer l'enregistrement Mettre fin à la réunion Désactiver la vidéo entrante සී E \_ 07:45

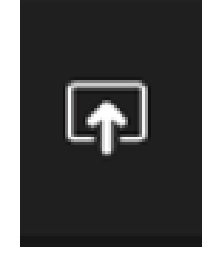

#### Partager du contenu

Le bouton « partager du contenu » vous permet de partager votre écran avec les autres participants.

Il vous suffit de cliquer sur l'icône et de choisir « Bureau – Ecran1 » afin de partager votre PowerPoint , PDF, ...

Si votre PowerPoint contient des vidéos il ne faut pas oublier d'activer la fonction « inclure le son de l'ordinateur »

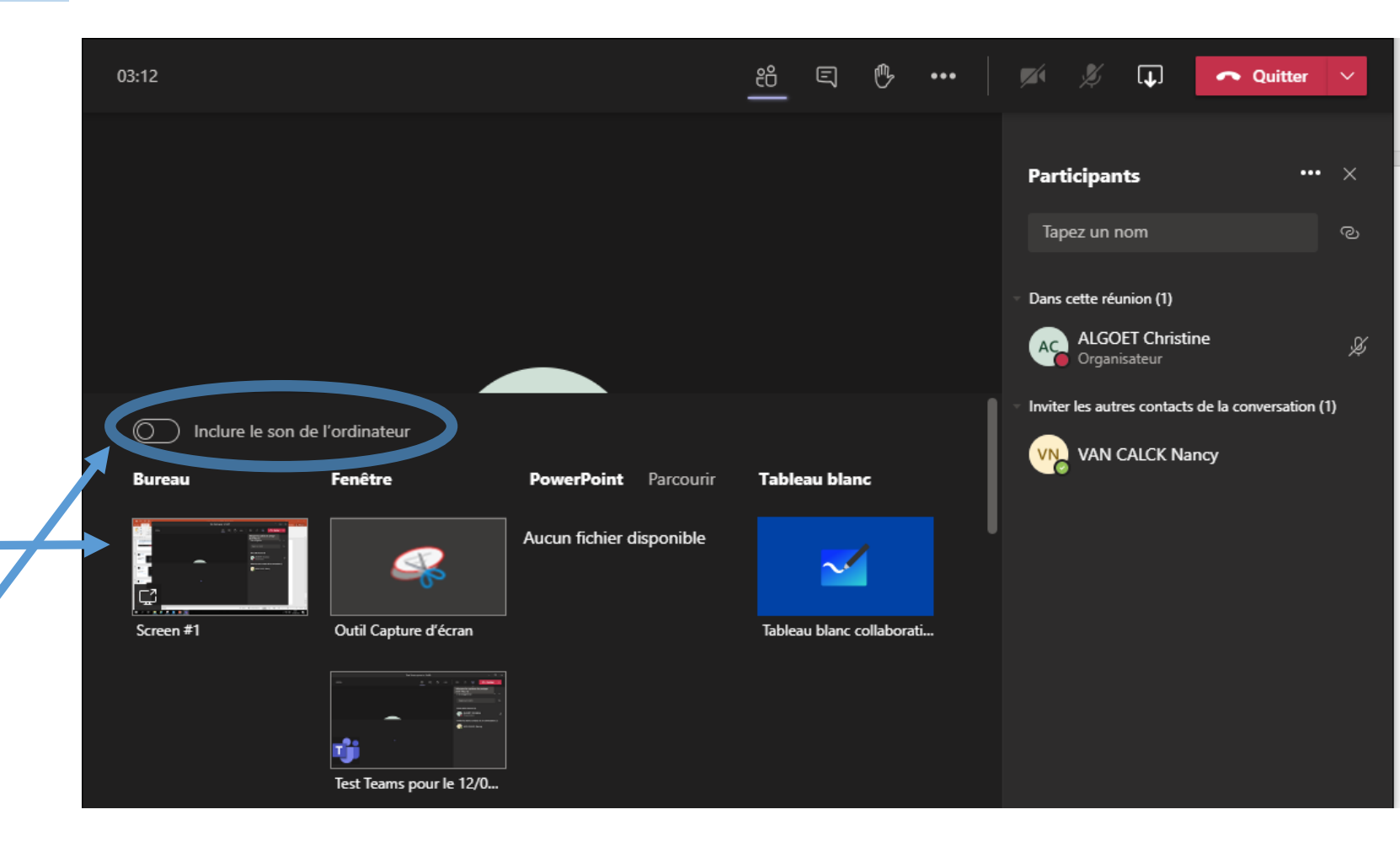

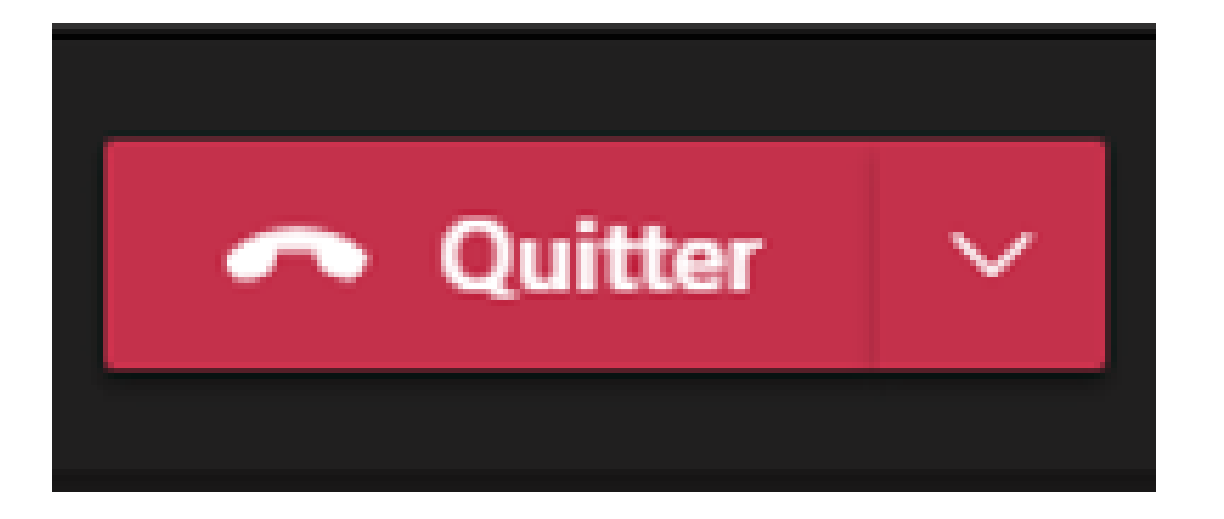

Quitter la conversation

#### Le cours est terminé, il vous suffit de « Quitter »

Comment installer Microsoft Teams sur un ordinateur ou un smartphone

### • <u>Sur un ordinateur</u>

Vous pouvez télécharger l'application à partir de la page suivante: <u>https://products.office.com/fr-be/microsoft-teams/download-app</u>

Une fois l'application téléchargée, lancez simplement l'installeur et suivez les différentes étapes jusqu'à ce que Microsoft Teams soit installé sur votre poste. Vous pouvez désormais utiliser Microsoft Teams.

### <u>Sur un smartphone</u>

Pour iOS (iPhone/iPad), vous pouvez installer le logiciel depuis l'App Store : <u>https://itunes.apple.com/us/app/microsoft-teams/id1113153706</u> Pour Android, vous pouvez installer le logiciel depuis le Google Play : <u>https://play.google.com/store/apps/details?id=com.microsoft.teams&hl=fr</u>

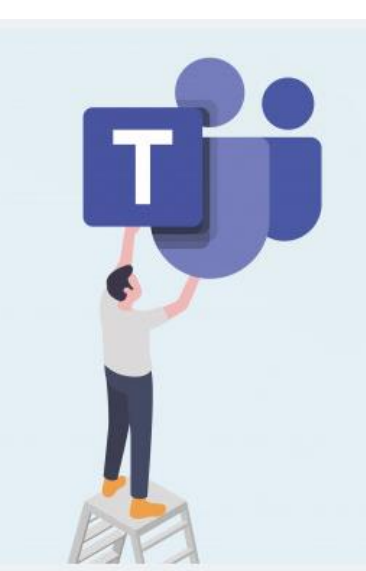

# CONNEXION

En tant qu'étudiant à l'UCL votre identifiant est :

- Etudiant entrant en 1<sup>ère</sup> année en 2020-2021 : <u>nom.prénom@saintluc.uclouvain.be</u>
- Etudiant entré avant 2020 : initialeduprénomnom@oasis.uclouvain.be

En cas de souci: contacter le HELPDESK au 48282